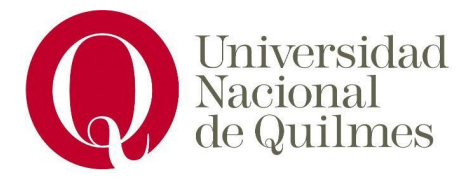

# Laboratorio de sistemas operativos y redes

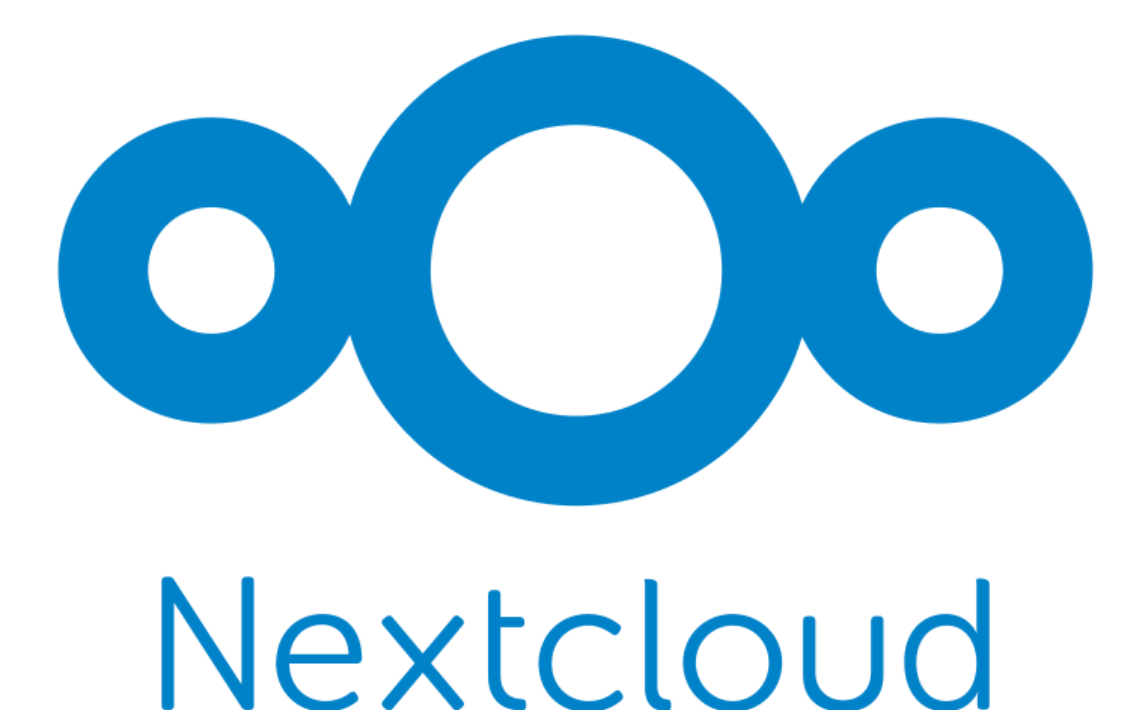

# Integrantes:

- Romero Muñoz Fernando Mario
- Insaurralde Juan Cruz
- Mendez Ornella Isabel

## Índice

- Descripción
- Requerimientos
- Pasos de instalación
- Problemas enfrentados

# 1. Descripción

En este trabajo práctico se documenta la instalación y configuración de NextCloud, una solución de software libre para la gestión y sincronización de archivos en la nube. NextCloud permite a los usuarios almacenar, compartir y acceder a archivos desde cualquier dispositivo conectado a la red, proporcionando una alternativa privada y segura a los servicios comerciales de almacenamiento en la nube.

El propósito de este trabajo es familiarizarse con la instalación de servicios basados en web y aprender a configurar un entorno que permita el funcionamiento óptimo de una aplicación en un servidor local.

# 2. Requerimientos

## Hardware de la máquina utilizada:

El equipo utilizado para la instalación de NextCloud cuenta con las siguientes características técnicas:

- Procesador: Intel Core i5-7200U a 2.50 GHz
- Memoria RAM: 4 GB
- Almacenamiento: 50 GB asignados para la máquina virtual (SSD en el host)
- Conectividad: Conexión a internet activa y estable
- **Compatibilidad de virtualización:** Soporte para virtualización habilitado (VT-x).

Sistema operativo: Ubuntu Server 22.04 LTS (64 bits).

El sistema está actualizado y tiene habilitado el firewall con los puertos necesarios abiertos (puerto 80 para HTTP y 443 para HTTPS).

#### Software necesario y utilizado:

Se utilizó el siguiente software para la instalación:

- Servidor web: Apache 2.4.57, configurado para soportar tráfico HTTPS.
- Base de datos: MySQL 8.0, con un esquema dedicado para NextCloud.
- **PHP:** Versión 8.1, con los módulos php-mysql, php-curl, php-gd, php-intl, y otros requeridos.
- Certificados SSL: Generados con Certbot (Let's Encrypt).
- Herramientas adicionales: htop, curl, wget y gestor de paquetes apt.

Requisitos adicionales:

- Versión mínima requerida de PHP: 8.0.
- Espacio en disco recomendado: Al menos 500 MB para la instalación inicial y espacio adicional para archivos de usuario.

## 3. Pasos de instalación

A continuación, se detallan los pasos realizados para instalar y configurar NextCloud en un servidor con **Ubuntu Server 22.04 LTS**:

#### Paso 1: Actualización del gestor de paquetes

Actualizar el gestor de paquetes para asegurar que todos los paquetes estén en sus versiones más recientes:

sudo apt update && sudo apt upgrade -y

## Paso 2: Instalación de dependencias

Instalar dependencias necesarias:

sudo apt install apache2 mariadb-server libapache2-mod-php php-cli
php-mysql php-curl php-gd php-mbstring php-xml php-zip php-intl
php-bcmath php-imagick unzip -y

#### Paso 3: Comprobar instalaciones

Habilitar y verificar que Apache esté funcionando:

sudo systemctl enable apache2

sudo systemctl start apache2

sudo systemctl status apache2

Verificar la versión de PHP instalada:

php -v

## Paso 4: Configurar MySQL

Configurar una nueva base de datos para NextCloud:

sudo mysql

CREATE DATABASE nextcloud;

CREATE USER 'nextclouduser'@'localhost' IDENTIFIED BY 'contraseña\_segura';

GRANT ALL PRIVILEGES ON nextcloud.\* TO 'nextclouduser'@'localhost';

FLUSH PRIVILEGES;

EXIT;

## Paso 5: Descarga de NextCloud

Descargar la última versión de NextCloud:

wget https://download.nextcloud.com/server/releases/latest.zip

Extraer el archivo descargado y moverlo al directorio web:

unzip latest.zip

sudo mv nextcloud /var/www/

Asignar permisos al directorio:

sudo chown -R www-data:www-data /var/www/nextcloud sudo chmod -R 755 /var/www/nextcloud

Paso 6: Configuración de Apache para NextCloud
Crear un archivo de configuración para NextCloud:
sudo nano /etc/apache2/sites-available/nextcloud.conf

Agregar el siguiente contenido:

<VirtualHost \*:80>

DocumentRoot /var/www/nextcloud

ServerName [tu-dominio-o-ip]

<Directory /var/www/nextcloud/>

Require all granted

AllowOverride All

Options FollowSymlinks MultiViews

</Directory>

ErrorLog \${APACHE\_LOG\_DIR}/nextcloud\_error.log
CustomLog \${APACHE\_LOG\_DIR}/nextcloud\_access.log combined
</VirtualHost>

Habilitar el sitio y los módulos necesarios:

sudo a2ensite nextcloud.conf

sudo a2enmod rewrite headers env dir mime setenvif

## sudo systemctl restart apache2

## Paso 7: Configuración SSL

Configurar HTTPS con Certbot:

sudo apt install certbot python3-certbot-apache -y

sudo certbot --apache -d [tu-dominio-o-ip]

## Paso 8: Acceso inicial a NextCloud

Acceder desde un navegador a la dirección del servidor:

## http://[tu-dominio-o-ip]

Completar la configuración inicial desde la interfaz gráfica, ingresando los datos de la base de datos creada y el administrador de NextCloud.

| ferjuape                                                                                                    |                                                                                                    |
|----------------------------------------------------------------------------------------------------|----------------------------------------------------------------------------------------------------|
| Contraseña                                                                                                    |                                                                                                    |
| *******                                                                                                    | 0                                                                                                    |
| Almacenamiento<br>Carpeta                                                                                                    | <b>y base de datos <del>-</del></b><br>de datos                                                                         |
| /var/www/nextcloud                                                                                                    | I/data                                                                                                    |
| Solo MySQL/MariaDB e<br>activar módulos PHP adi<br>formatos de<br>Data más detallos couis                                                                                                    | stá disponible. Instalar y<br>cionales para elegir otro<br>base de datos.                                               |
| Solo MySQL/MariaDB e<br>activar módulos PHP adi<br>formatos de<br>Para más detalles revis<br>Cuenta de la base de datu                                                                                                    | stá disponible. Instalar y<br>cionales para elegir otro<br>base de datos.<br>ar la documentación.                       |
| Solo MySQL/MariaDB e<br>activar módulos PHP adi<br>formatos de l<br>Para más detalles revis<br>Luenta de la base de date<br>nextclouduser                                                                                                    | stá disponible. Instalar y<br>cionales para elegir otro<br>base de datos.<br>ar la documentación.                       |
| Solo MySQL/MariaDB e<br>activar módulos PHP adi<br>formatos de l<br>Para más detalles revis<br>Cuenta de la base de date<br>nextclouduser<br>Contraseña de la base de                                                                           | stá disponible. Instalar y<br>cionales para elegir otro<br>base de datos.<br>ar la documentación.<br>os<br>datos        |
| Solo MySQL/MariaDB e<br>activar módulos PHP adi<br>Formatos de i<br>Para más detalles revis<br>Luenta de la base de dato<br>nextclouduser<br>Contraseña de la base de<br>Mombre de la base de da                                                | stá disponible. Instalar y<br>cionales para elegir otro<br>base de datos.<br>ar la documentación.<br>os<br>datos        |
| Solo MySQL/MariaDB e<br>activar módulos PHP adi<br>formatos de<br>Para más detalles revis<br>Cuenta de la base de date<br>nextclouduser<br>Contraseña de la base de<br>Mombre de la base de da<br>nextcloud                                     | stá disponible. Instalar y<br>cionales para elegir otro<br>base de datos.<br>ar la documentación.<br>datos<br>os        |
| Solo MySQL/MariaDB e<br>activar módulos PHP adi<br>formatos de i<br>Para más detalles revis<br>cuenta de la base de dato<br>nextclouduser<br>contraseña de la base de<br>contraseña de la base de dato<br>nextcloud<br>lost de la base de datos | stá disponible. Instalar y<br>cionales para elegir otro<br>base de datos.<br>ar la documentación.<br>os<br>datos<br>tos |

## Paso 9: Instalación y configuración de Ngrok

Ngrok permite exponer aplicaciones locales a través de un túnel seguro, generando una URL accesible públicamente.

### Paso 9.1: Registro en Ngrok

1. Crear una cuenta gratuita en <u>Ngrok</u>. Esto es necesario para obtener un token de autenticación, que vincula el cliente Ngrok con tu cuenta.

## Paso 9.2: Instalación de Ngrok

Ejecutar el siguiente comando en la terminal para agregar el repositorio oficial de Ngrok, actualizar el listado de paquetes e instalar la herramienta:

curl -s https://ngrok-agent.s3.amazonaws.com/ngrok.asc | sudo tee
/etc/apt/trusted.gpg.d/ngrok.asc >/dev/null && echo "deb
https://ngrok-agent.s3.amazonaws.com buster main" | sudo tee
/etc/apt/sources.list.d/ngrok.list && sudo apt update && sudo apt
install ngrok

## Paso 9.3: Configuración de Ngrok

Vincular el cliente Ngrok con tu cuenta utilizando el token de autenticación proporcionado al registrarte:

ngrok config add-authtoken TU\_TOKEN

## Paso 9.4: Configuración del archivo de Apache para NextCloud

Modificar el archivo de configuración de Apache para que sea compatible con el uso de Ngrok y SSL. Editar el archivo correspondiente (por ejemplo, /etc/apache2/sites-available/nextcloud.conf) con el siguiente contenido:

## <VirtualHost \*:443>

ServerAdmin webmaster@localhost

ServerName 192.168.0.44

DocumentRoot /var/www/nextcloud

<Directory /var/www/nextcloud/>

Require all granted

AllowOverride All

Options FollowSymLinks MultiViews

<IfModule mod\_rewrite.c>

RewriteEngine on

RewriteBase /

RewriteRule ^index\.php\$ - [L]

RewriteRule ^index\.php/apps/dashboard/ - [L]

RewriteRule . /index.php [L]

</IfModule>

</Directory>

SSLEngine on

SSLCertificateFile /etc/ssl/localcerts/certificate.crt

SSLCertificateKeyFile /etc/ssl/localcerts/private.key

ErrorLog \${APACHE\_LOG\_DIR}/nextcloud\_ssl\_error.log

CustomLog \${APACHE\_LOG\_DIR}/nextcloud\_ssl\_access.log combined

</VirtualHost>

Guardar los cambios y reiniciar el servicio de Apache:

sudo systemctl restart apache2

#### Paso 9.5: Iniciar el túnel con Ngrok

Iniciar Ngrok en el puerto 443, que es donde está configurado NextCloud:

#### ngrok http 443

Copiar la URL pública que Ngrok genera (por ejemplo, https://abcd-1234.ngrok-free.app) y usarla para acceder a NextCloud desde cualquier dispositivo conectado a Internet.

## 4. Problemas enfrentados

### 1. Configuración de red en la máquina virtual

Uno de los principales problemas fue configurar correctamente la red de la máquina virtual para que fuera accesible desde otros dispositivos en la misma red local. Inicialmente, la configuración de red estaba en modo NAT, lo que dificultaba conocer la dirección IP asignada a la máquina virtual y acceder a los servicios desde otros dispositivos.

#### Solución:

Para resolver este problema, cambiamos la configuración de red de la máquina virtual al modo **puente (bridge)**. Esto permitió que la máquina virtual obtuviera una dirección IP dentro del rango de la red local, haciendo posible acceder a ella desde cualquier dispositivo conectado a la misma red. Utilizamos el comando ip a para identificar la dirección IP asignada, lo que facilitó el acceso a la interfaz web de NextCloud.

#### 2. Exposición de NextCloud fuera de la red local

Otro desafío fue exponer nuestra aplicación NextCloud para que fuera accesible desde fuera de nuestra red local. Debido a restricciones en nuestro router, no fue posible configurar el Port Forwarding para redirigir los puertos 80 y 443 al servidor que aloja NextCloud.

### Solución:

Como alternativa, utilizamos Ngrok, una herramienta que permite crear túneles seguros hacia servidores locales. Esto nos permitió generar una URL pública temporal que redirige automáticamente las solicitudes hacia nuestro servidor local de NextCloud.

Sin embargo, nos enfrentamos a un problema adicional: la dirección de Ngrok cambia cada vez que se reinicia el servicio. Intentamos automatizar la actualización del archivo config.php de NextCloud para agregar la nueva URL a la lista de dominios confiables (trusted\_domains), pero no logramos que el script funcionara correctamente. Por lo que se optó por habilitar un wildcard en la configuración de NextCloud, permitiendo que cualquier dominio sea reconocido como confiable. Esto se realizó modificando el archivo config.php de la siguiente manera:

```
'trusted_domains' => [
'*',
```

],

Esta configuración permitió acceder a NextCloud desde cualquier dirección generada por Ngrok de manera dinámica. Sin embargo, se considera una solución temporal y no recomendada en entornos de producción debido a los riesgos de seguridad que conlleva.